オンライン保護者会の参加方法について ①Googleのアイコンをタッチ ②画面右上の9つの●のアイコンをタッチ ③Classroomのアイコンをタッチ

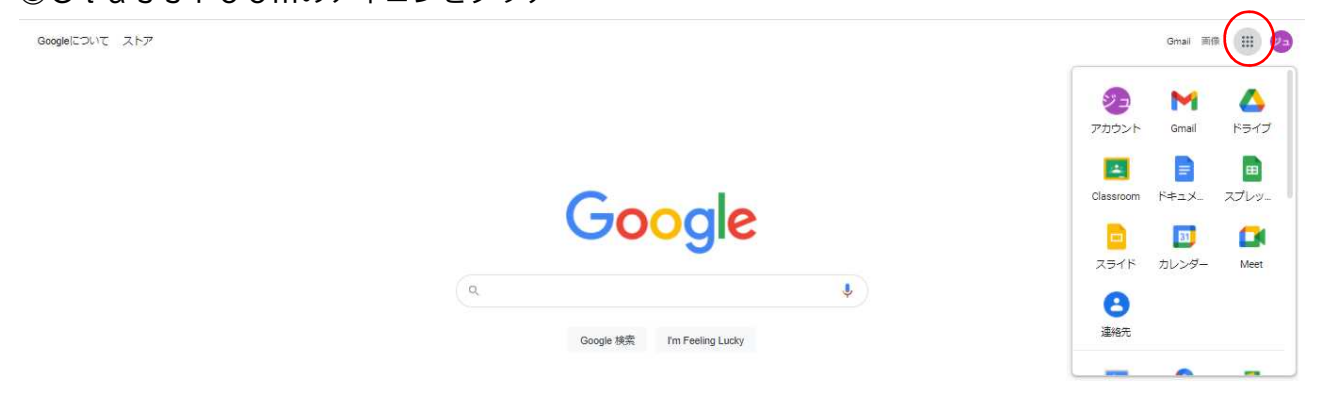

④該当の学年・クラスをタッチ(学年保護者会の場合は学年、学級保護者会の場合は学級を選ぶ)

| ☰ 令和3年度 | 1年2組  | ストリーム | 授業 | メンバー | 採点 | ٩ | *** | 92 | Î |
|---------|-------|-------|----|------|----|---|-----|----|---|
|         | 令和3年度 | 1年2組  |    |      |    |   |     |    |   |

⑤左の【参加】のアイコンをタッチ

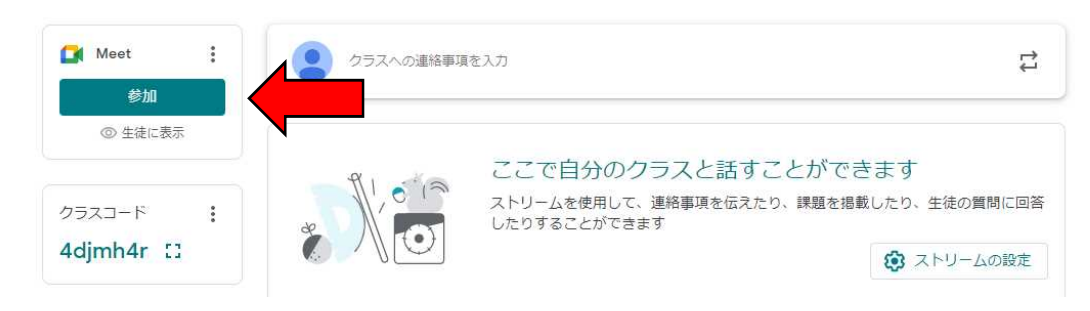

## ⑥話したい時には挙手のボタンを押す

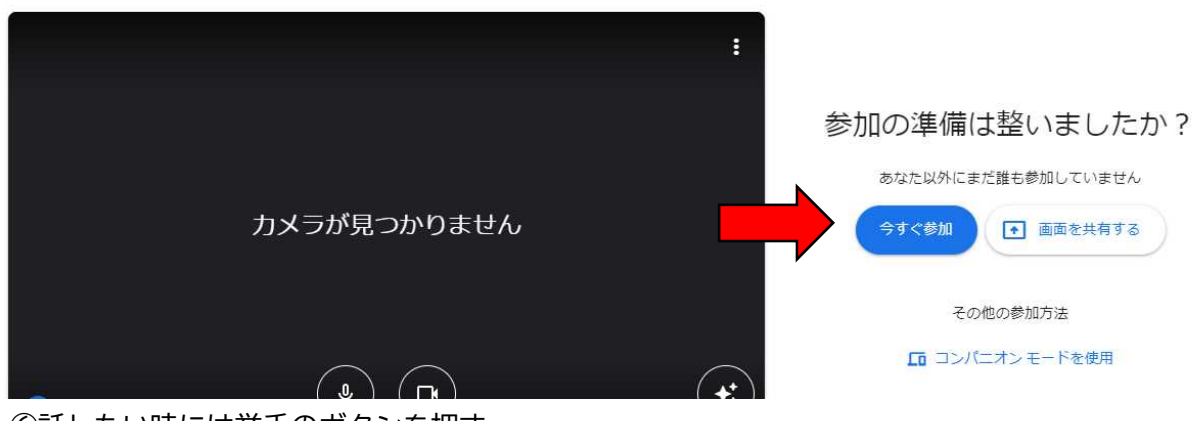

⑥話したい時には挙手のボタンを押す

⑦話す時のみマイクのボタンを押してミュートを解除する(基本的にはミュートにしておく)

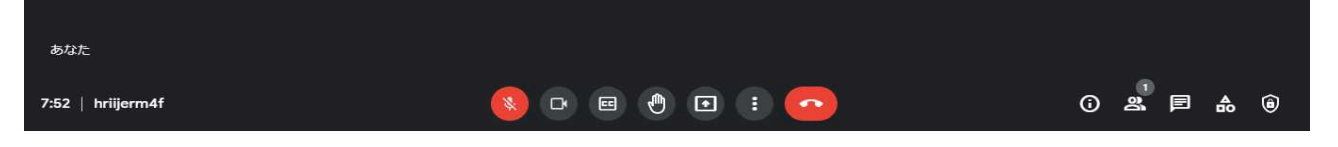